## How to apply to UCD?

1. Choose your preferred programme on the UCD Course Catalogue

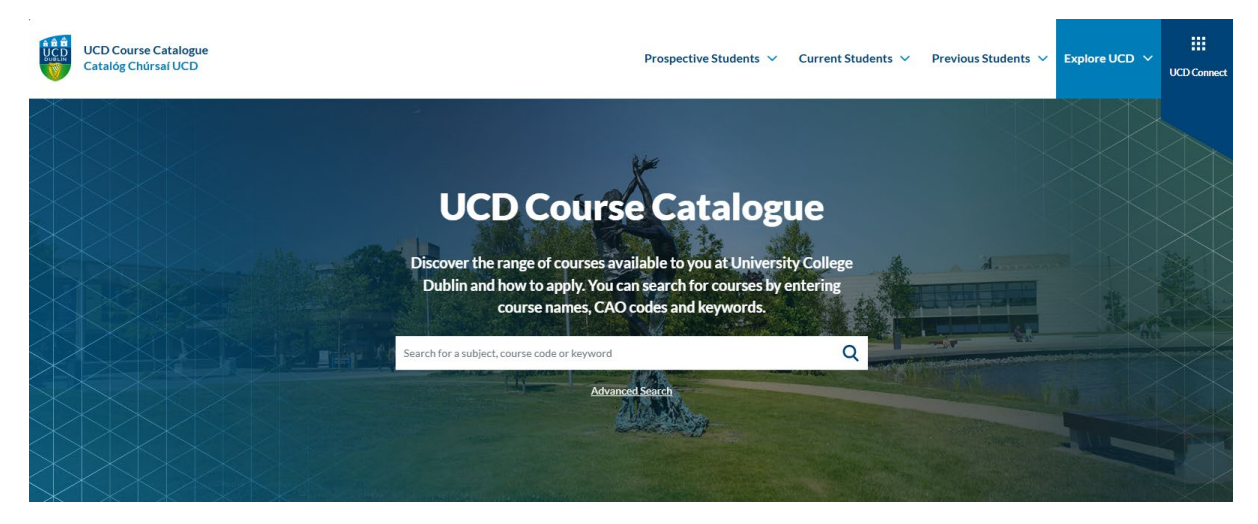

2. Once you have selected your preferred programme, click on the 'Apply' button.

| <b>T070</b><br>MEngSc in Biopharmaceutical   | Commencing<br>September 2025 | Full-Time | Graduate Taught | APPLY |
|----------------------------------------------|------------------------------|-----------|-----------------|-------|
| Engineering<br>Master of Engineering Science |                              |           |                 |       |

## 3. You will be directed to the below login page:

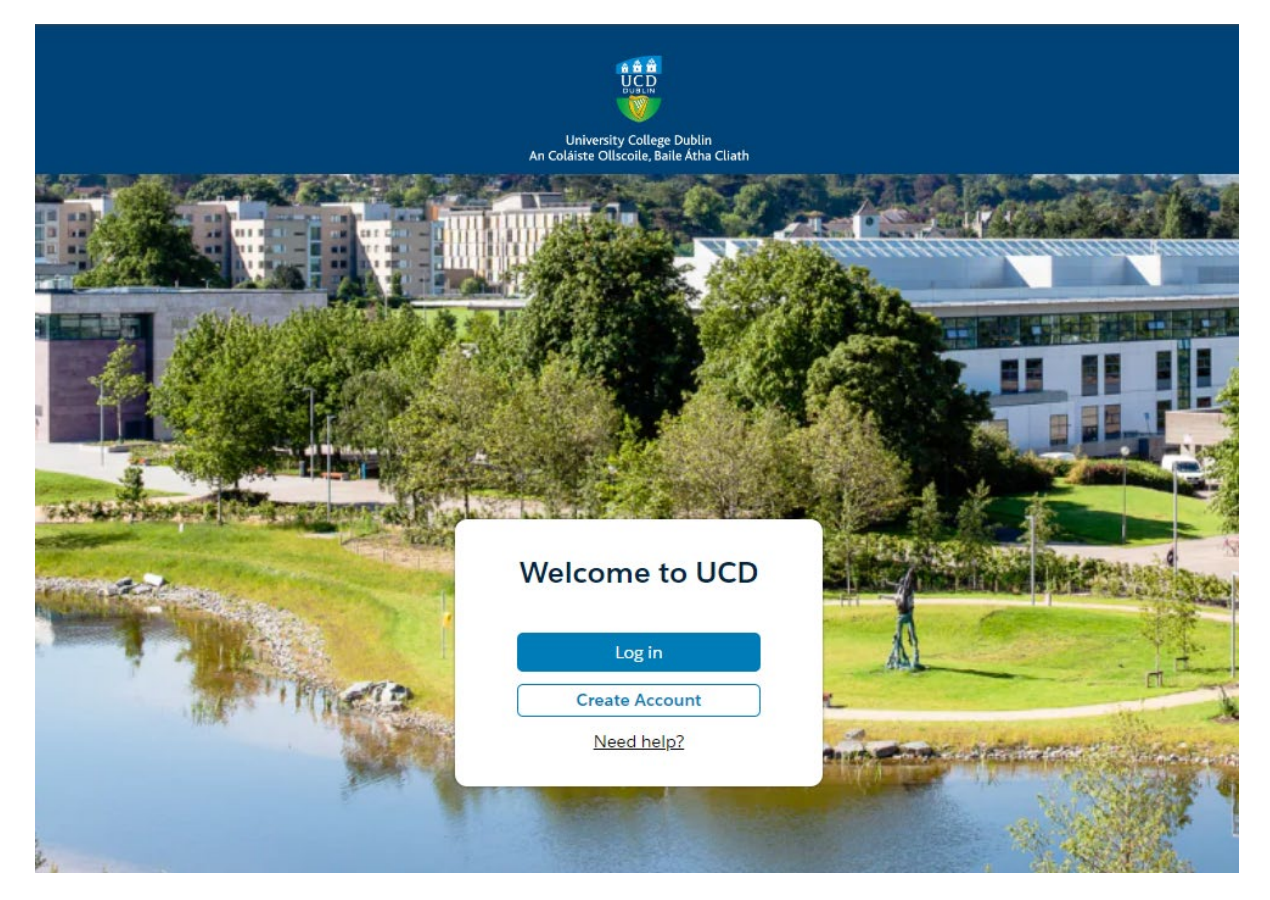

If you have never applied to study at UCD before, click on Create Account and follow the instructions shown to you on the screen and by email.

Once your account has been created, you will receive an email from UCD IT Services with your login credentials.

To continue with your application, you should click on the 'Continue' hyperlink embedded in the email.

Once you have logged into your account, you will see the application form for the programme you had selected (see below for example).

| MEngSc Biopharmaceutical Engineering FT (T070) - Graduate Taught |                                |                         |            |                |  |  |  |
|------------------------------------------------------------------|--------------------------------|-------------------------|------------|----------------|--|--|--|
| Application 1                                                    | Application Type Academic Terr |                         | Applicati  | ication Status |  |  |  |
| Graduate Ta                                                      | aught                          | 2025/2026 September     | Incomplete |                |  |  |  |
| Application (                                                    | Close Date                     |                         |            |                |  |  |  |
| 0 of 9 Required Tasks Completed                                  |                                |                         |            |                |  |  |  |
|                                                                  |                                |                         |            |                |  |  |  |
| Application                                                      | Tasks Application Files        |                         |            |                |  |  |  |
| ✓ Required Application Tasks                                     |                                |                         |            |                |  |  |  |
| $\bigcirc$                                                       | Profile                        |                         |            |                |  |  |  |
| $\bigcirc$                                                       | Status: Not Started            |                         | Required   | Start Task     |  |  |  |
|                                                                  | Description:                   |                         |            |                |  |  |  |
| $\bigcirc$                                                       | English Language               |                         |            |                |  |  |  |
| $\bigcirc$                                                       | Status: Not Started            |                         | Required   | Start Task     |  |  |  |
|                                                                  | Description:                   |                         |            |                |  |  |  |
| $\bigcirc$                                                       | College                        |                         |            |                |  |  |  |
| $\bigcirc$                                                       | Status: Not Started            |                         | Required   | Start Task     |  |  |  |
|                                                                  | Description:                   |                         |            |                |  |  |  |
| $\bigcirc$                                                       | References                     |                         |            |                |  |  |  |
| $\bigcirc$                                                       | Status: Not Started            |                         | Required   | Start Task     |  |  |  |
|                                                                  | Description:                   |                         |            |                |  |  |  |
| $\cap$                                                           | Awards, Publications           | and Professional Achiev |            |                |  |  |  |
| $\bigcirc$                                                       | Status: Not Started            |                         | Required   | Start Task     |  |  |  |
|                                                                  | Description:                   |                         |            |                |  |  |  |
| $\frown$                                                         | Conorol Questions              |                         |            |                |  |  |  |

Please complete all the 'Required Application Tasks' to submit your application.

To help you complete your application, we have created <u>a comprehensive video guide</u> about how to fill out the application.